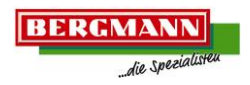

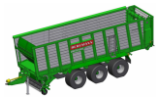

## 1.1.1 BCT20 Terminal User Surface

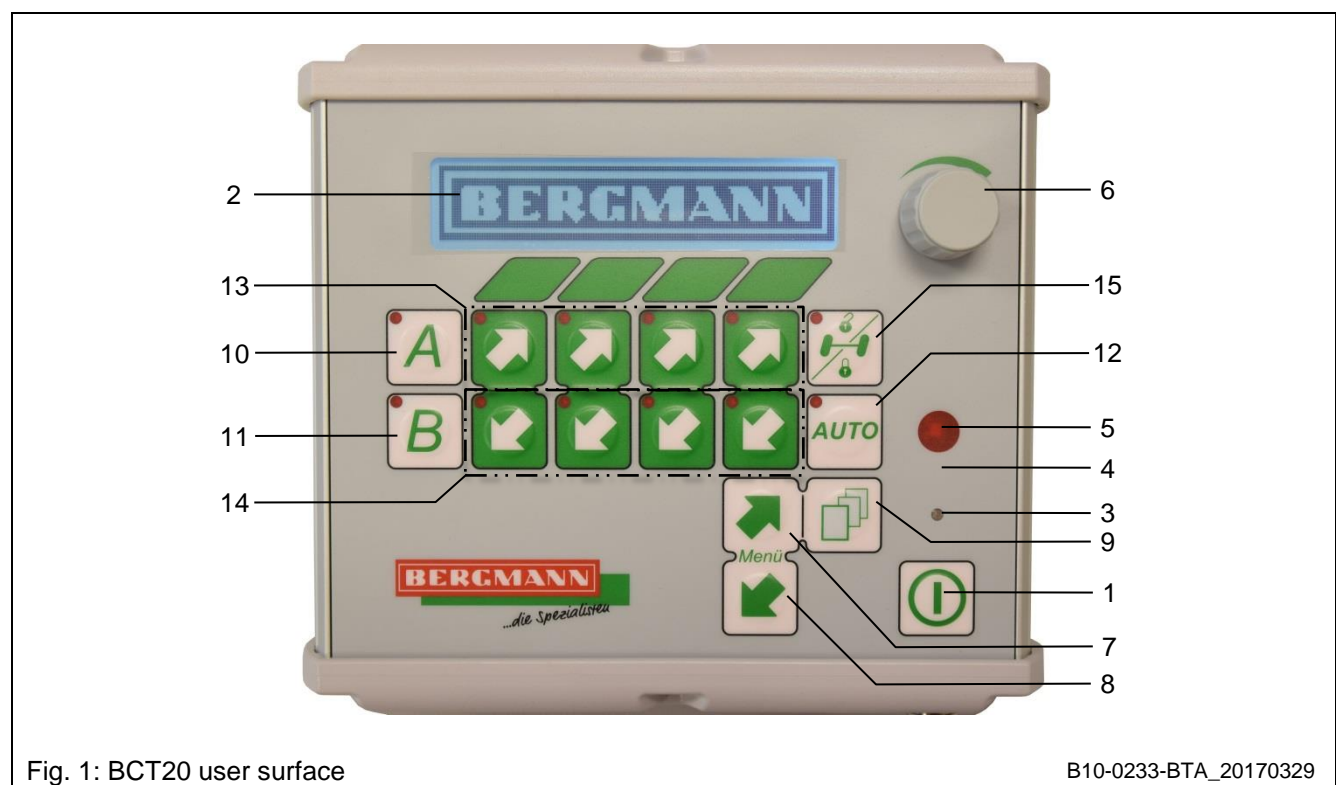

| 1 | Main switch          |          | Switching the terminal On / Off                                                      |  |
|---|----------------------|----------|--------------------------------------------------------------------------------------|--|
| 2 | Display              |          | Menu display with the respective functions                                           |  |
| 3 | Light sensor         |          | Controls the back lighting.                                                          |  |
| 4 | Signal horn          |          | Signals e.g. "FULL" or "Scraper floor stop"<br>(In combination with the light)       |  |
| 5 | Indicator light      |          | Signals e.g. "FULL" or "Scraper floor stop"<br>(In combination with the signal horn) |  |
| 6 | Rotary / push button | ()       | For changing and confirming settings such as the transport floor speed.              |  |
| 7 | Next menu            | Menü     | For changing the menu.                                                               |  |
| 8 | Previous menu        | S Menü C | For changing the menu.                                                               |  |
| 9 | Shift key            |          | For calling up further functions within a menu.                                      |  |

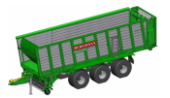

| 10 | Function memory "A"          | A    | <ul> <li>Programmable sequence of different functions</li> <li>Press and hold the key: Functions are called up.</li> <li>Release the key: Stop function sequence.</li> <li>Pressing and holding the key again within 2 seconds: Function continues</li> </ul>           |  |  |  |  |
|----|------------------------------|------|----------------------------------------------------------------------------------------------------|--|--|--|--|
| 11 | Function memory "B"          | B    | <ul> <li>Pressing and holding the key again after 2 seconds:<br/>Restarts functions from the beginning.</li> <li><u>Setting Mode:</u></li> <li>Press briefly: Setting mode opens.</li> <li>Press briefly: The setting mode is closed and settings are saved.</li> </ul> |  |  |  |  |
| 12 | Auto key                     | Αυτο | To activate automatic functions, e.g. permanent activation of the transport floor or automatic filling system (depending on machine type and menu level)                                                                                                    |  |  |  |  |
| 13 | Function keys forward / up   |      | Operating the functions shown in the display                                                                                                    |  |  |  |  |
| 14 | Function key back / down     | R)   | Operating the functions shown in the display                                                                                                    |  |  |  |  |
|    | Steering axle Lock / Unlock: |      | Operating the steering axle function                                                                                                    |  |  |  |  |
| 15 |                              |      | Unlock: Press key once briefly<br>(Unlocked: red LED lights up)                                                                                                    |  |  |  |  |
|    |                              |      | Lock: Press key once briefly<br>(Blinking LED: Controller closes<br>steering axle<br>Locked: red LED off,)                                                                                                    |  |  |  |  |

Other machine functions (e.g. work light, tailgate, jack stand, etc.) can be called up by pressing the shift key (Fig. 1 / Pos.9) and can be operated using the function keys (Fig. 1 / Pos.13+14).

## 1.1.2 Quick Start with BCT20 Terminal

| 1. | Switch the terminal on. | Press main switch                                                                                                    |  |  |  |
|----|-------------------------|----------------------------------------------------------------------------------------------------|--|--|--|
| 2. | Select menu             | <ul><li>2/4: Unloading</li><li>4/4: Loading</li></ul>                                                                          |  |  |  |
| 3  | Switch PTO shaft on     | Observe the speed depending on equipment and type!                                                                             |  |  |  |
| 4. | Switch oil supply on.   | Not necessary with load sensing                                                                                                |  |  |  |
| 5. | Select function         | e.g. Lower pick-up etc.                                                                                                    |  |  |  |
| 6. | Switch scraper floor on | Press the Auto key                                                                                                    |  |  |  |
| 7. | Set scraper floor speed | Turn only:<br>- Changes the current scraper floor speed<br>Turn and press once:<br>Changes the saved scraper floor start speed |  |  |  |

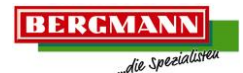

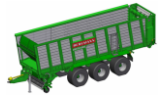

## 1.1.3 BCT20 Terminal Menu Structure

1.1.3.1 Menu 4/4: Loading

| Menu 4/4 / Function block 1: |                                                             |      |                                                                                                  |                        |  |
|------------------------------|-------------------------------------------------------------|------|--------------------------------------------------------------------------------------------------|------------------------|--|
|                              |                                                             |      |                                                                                                  |                        |  |
|                              | Cutting unit completely<br>retracted                        |      | Raise                                                                                            |                        |  |
| ×<br>¥<br><b>!!</b>          | completely retracted<br>Cutting unit completely<br>extended |      | Lower                                                                                            |                        |  |
| ,<br>,                       | Drawbar                                                     |      | Raise                                                                                            |                        |  |
|                              | Scraper Floor                                               | AUTO | Switch scraper floor on permanently<br>The LED lights when the scraper floor is switched on.     |                        |  |
|                              |                                                             | ()   | Adjust scraper floor speed<br>The set speed is displayed above the transport floor<br>pictogram. |                        |  |
|                              |                                                             |      | Back                                                                                             |                        |  |
|                              |                                                             |      | Forward (reverse)                                                                                |                        |  |
|                              | Pick-up                                                     |      | Raise                                                                                            |                        |  |
| × 00                         |                                                             |      | Float position:                                                                                  | Press key once briefly |  |

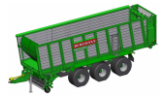

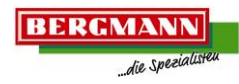

Menu 4/4 / Function block 2:  $\mathbf{U} \times \mathbf{U} \times \mathbf{U} \times \mathbf{U} \times \mathbf{U} \times \mathbf{U}$ 4/4 × 0 di. √ VI  $\times {}^{\tt VI}$ On Œ Light VI  $\times_{\mathbb{Q}}^{\mathrm{VI}}$ 0 Off  $^{III}$  $\times$   $^{\rm III}$ On Œ₹ Light III  $\times$  III J Off D √ " On  $\times$  II Œ₹ Light II  $\times^{\rm II}$ 0 Off D ~ I  $\times {}^{\rm I}$ On Œ Light I × 0 I Off

| Menu 4/4 / Function block 3: |                        |          |             |         |                                                  |  |
|------------------------------|------------------------|----------|-------------|---------|--------------------------------------------------|--|
| 4/4                          |                        | /4       | <u>\90%</u> |         |                                                  |  |
| -                            | -                      |          | -           |         |                                                  |  |
| -                            | -                      |          | -           |         |                                                  |  |
| $\sum_{i=1}^{\infty}$        | Front wall bo          | bottom _ |             | Back    | 0%: Front wall completely in cargo space         |  |
|                              | element                |          |             | Forward | 100%: Front wall moved completely toward tractor |  |
|                              |                        | ont:     |             | Raise   |                                                  |  |
|                              | From wait top element. |          |             | Lower   |                                                  |  |

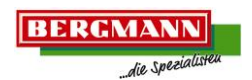

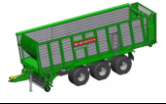

1.1.3.2 Menü 2/4: Entladen

| Menü 2/4 / Funktionsblock 1: |                |            |                                                                                                    |          |                                                                                   |  |
|------------------------------|----------------|------------|----------------------------------------------------------------------------------------------------|----------|-----------------------------------------------------------------------------------|--|
|                              |                |            |                                                                                                    |          |                                                                                   |  |
|                              | Pick-Up        | T          | Heben                                                                                                    |          |                                                                                   |  |
| × 00                         |                |            | Schwimmstellu                                                                                                    | ng: Tas  | ste einmal kurz drücken                                                           |  |
| ·~-                          | Deichsel       |            | Heben                                                                                                    |          |                                                                                   |  |
| ہے۔<br>ا                     |                |            | Senken                                                                                                    |          |                                                                                   |  |
|                              | Transportboden | Αυτο       | Transportboden dauerhaft einschalten<br>Die LED leuchtet bei eingeschaltetem Transportboden.                                           |          |                                                                                   |  |
|                              |                | $\bigcirc$ | Transportboden Geschwindigkeit anpassen.<br>Die eingestellt Geschwindigkeit wird oberhalb des<br>Transportboden Piktogramms angezeigt. |          |                                                                                   |  |
| - 00                         |                |            | Zurück                                                                                                    |          |                                                                                   |  |
|                              |                |            | Vor (Reversieren)                                                                                                    |          |                                                                                   |  |
|                              | Heckklappe     |            | Hobon                                                                                                    | 0%:      | Heckklappe ist vollständig<br>geschlossen.                                        |  |
|                              |                |            |                                                                                                    | 1 - 10%  | Heckklappe ist angehoben und<br>befindet sich in Ver- /<br>Entriegelungsposition. |  |
| 00                           |                |            | Senken 1                                                                                                    | 11 - 99% | Heckklappe ist teilweise geöffnet.                                                |  |
|                              |                |            |                                                                                                    | 100 %:   | Heckklappe ist vollständig geöffnet.                                              |  |

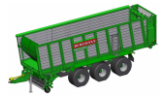

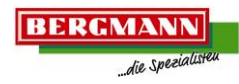

Menü 2/4 / Funktionsblock 2:  $\mathbf{D}_{\mathbf{1}} \times \mathbf{D}_{\mathbf{1}} \times \mathbf{D}_{\mathbf{1}} \mathbf{D}_{\mathbf{1}} \mathbf{D}_{\mathbf{1}} \mathbf{D}_{\mathbf{1}}$ 2/4× -0 √ VI  $\times {}^{\tt VI}$ An Œ Licht VI  $\times_{\mathbb{Q}}^{\mathrm{VI}}$ 0 Aus  $^{III}$  $\times$   $^{\rm III}$ An Œ Licht III  $\times$  III J Aus 0 √ Ⅱ An  $\times$   $^{\rm II}$ Œ Licht II  $\times^{\rm II}$ 0 Aus D ~ I  $\times {}^{\rm I}$ An Œ Licht I × ſ Aus

| Menü 2/4 / Funktionsblock 3: |                     |   |        |       |                                                       |  |
|------------------------------|---------------------|---|--------|-------|-------------------------------------------------------|--|
|                              |                     |   |        |       | 00                                                    |  |
| -                            | -                   | - |        |       |                                                       |  |
| -                            | -                   | - |        |       |                                                       |  |
| <b>\</b>                     | Stirnwand Unterteil |   | Zurück | 0%:   | Stirnwand vollständig in den Laderaum geschwenkt.     |  |
| <u> </u>                     |                     |   | Vor    | 100%: | Stirnwand vollständig in Richtung Traktor geschwenkt. |  |
| 1                            | Stirnwand Oberteil  |   | Heben  |       |                                                       |  |
|                              |                     |   | Senken |       |                                                       |  |